## NETFLIX 契約更新日の確認方法 🛶 🙄 ひまれリネットワーク

## Netflixにログインを行います。

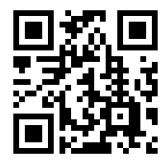

## https://www.netflix.com/jp/

QRコードからも同じサイトへアクセスします。 スマホなどのQRコードリーダーにてご利用ください。

## 「パソコン・スマートフォン共通(ブラウザ)

①画面右上のアイコンをクリック(タップ)します。 次に、「アカウント」をクリック(タップ)し、「次のご請求日」を確認します。

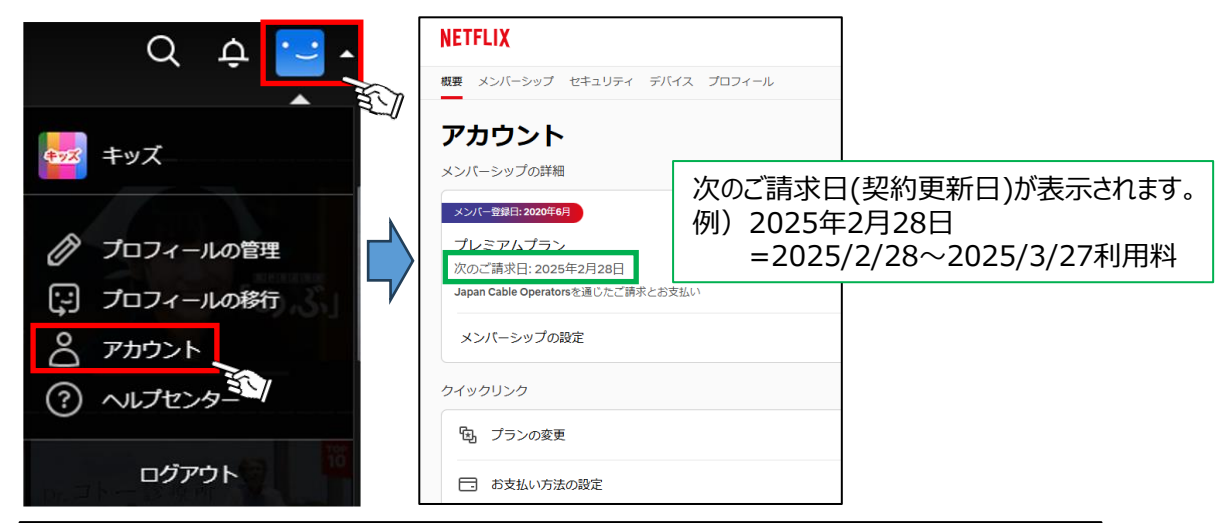

「次のご請求日」に表示されている日付が、 次回の契約更新日(利用料金発生日)になります。

Netflixアプリからご確認いただく場合、 「マイNetflix>メニューバー>アカウント>次回のご請求日」 の手順で契約更新日をご確認ください。

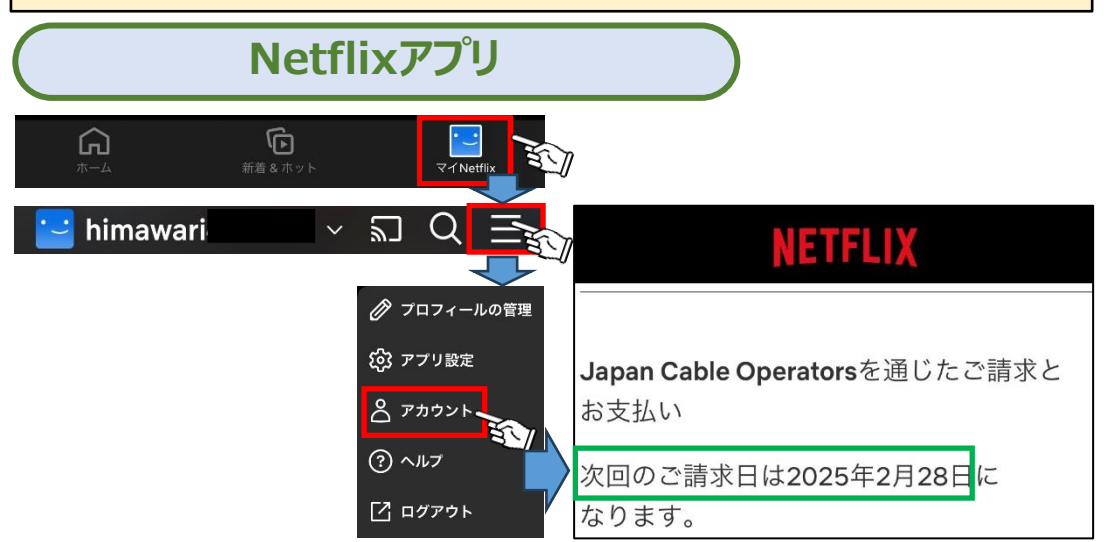